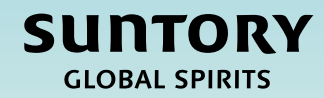

# 빠른 참조 가이드(QRG) 공급업체 등록

이 문서는 기계 번역되었습니다.

V2 - 2.28.25

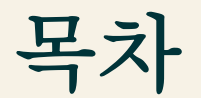

# 공급업체 등록 프로세스 개요

공급업체 등록 설문지

공급업체 등록 설문지 제출

멕시코 특정 공급업체 질문

설문지 작성 방법에 대한 추가 지침

Relish 설문지(개인용)

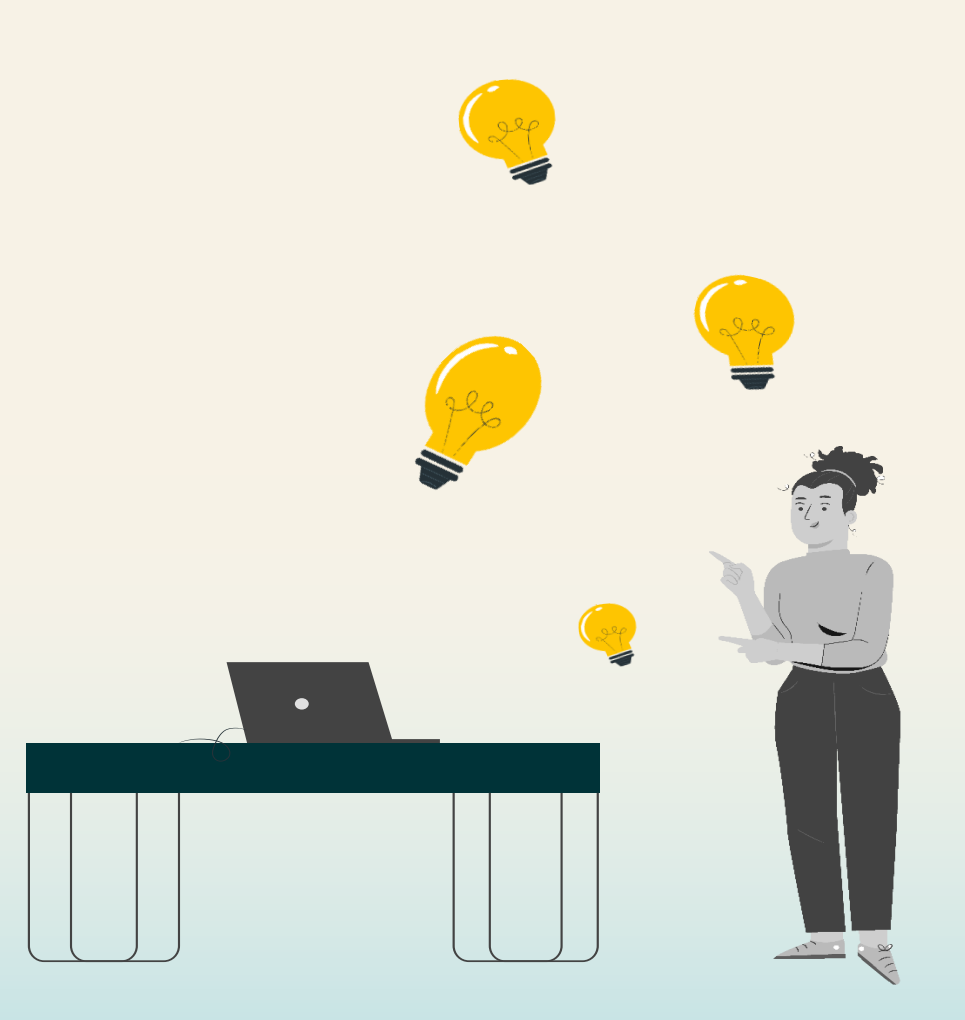

# Supplier Lifecycle & Performance Process 개요

이 QRG는 공급업체가 공급업체 수명 주기 및 성과 프로세스 내에서 공급업체 등록 설문지를 작성하는 방법에 대한 지침을 제공하기 위한 것입니다.

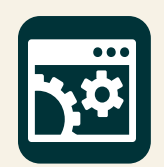

SAP SLP(Supplier Lifecycle & Performance)는 모든 공급업체 관련 활동을 관리하기 위한 일련의 연결된 프로세스입니다.

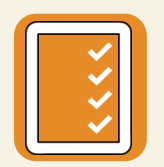

**등록 및 온보딩** - 공급업체가 Suntory Global Spirits와 비즈니스를 수행하는 데 필요한 회사 정보를 제공할 수 있습니 다.

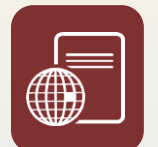

**인증 및 설문지** - 상품 또는 지역에 따라 Suntory Global Spirits와 비즈니스를 수행하기 위해 공급업체가 요구하는 모 든 인증서 또는 추가 정보를 수집합니다.

이 QRG 전체에서 슬라이드의 오른쪽 상단 모서리에 다음이 표시됩니다. 이것은 나타냅니다 공급업체 등록 프로세스에서 관련 단계를 수행할 이해 관계자입니다.

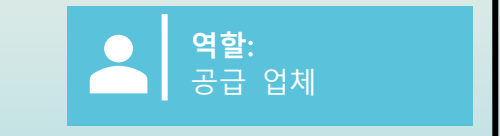

SUNTORY

CLOBAL SPIRI

# 공급업체등록설문지

공급업체 등록 절차는 공급업체 가 Suntory Global Spirits와 관련된 회사 정보를 제출 하는 것입니 다.GBS/Sourcing에서 공급업체 요청을 내부적으로 승인하면 공급업체에게 이메일을 통해 공급업체 등록 설문지 가 자동으로 전송됩니다.

여기에서 공급업체는 이 설문지를 작성하기 위해 Ariba Business Network로 이동됩니다. Ariba Business Network 는 공급업체가 Suntory Global Spirits와 상호 작용하는 곳입니다. 이 플랫폼에서 회사 정보를 업데이트하고, PO를 받고, Suntory Global Spirits에 송장을 보내고, 소싱 이벤트에 참여합니다.

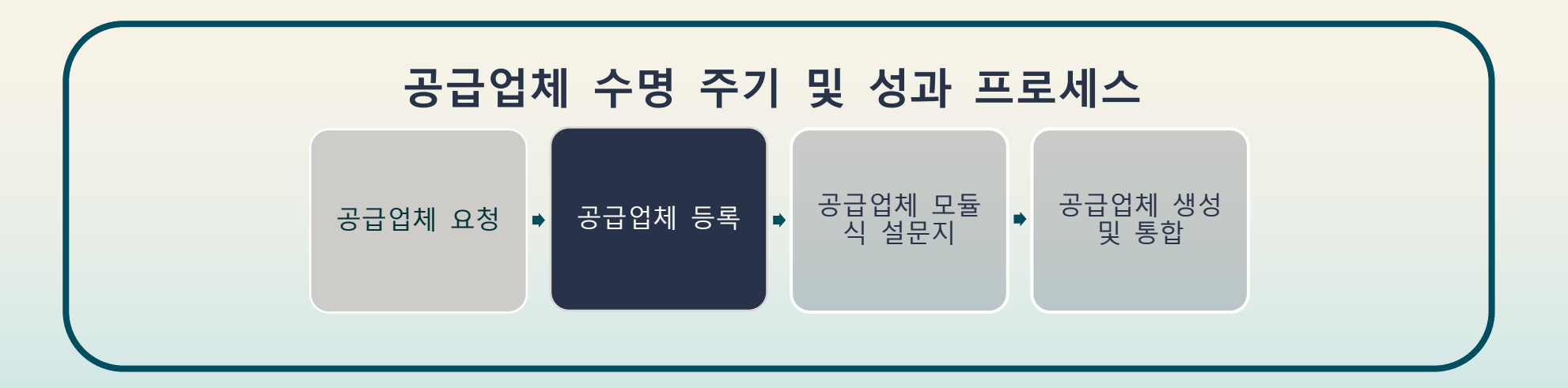

# 공급업체 등록 설문지를 제출하는 방법

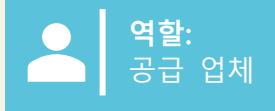

공급업체 등록 설문지는 Suntory Global Spirits의 승인자가 공급업체 요청을 승인하면 공급업체에 자동으로 발송됩니다. 다음은 공급업체가 공급업체 등록 설문지를 작성하는 방법의 예입니다.

- 1. 공급업체는 공급업체 등록 설문지를 작성하기 위한 이메일을 받게 됩니다.
- 2. '여기를 클릭'을 선택하여 Ariba에 액세스합니다.

#### Register as a supplier with Site Services

Hello!Kaitlyn LaValley has invited you to register to become a supplier with Site Services. Start by creating an account with SAP Business Network. It's <u>free.Site</u> Services uses SAP Business Network to manage its sourcing and procurement activities and to collaborate with suppliers. If South Texas Cleaning already has an account with SAP Business Network, sign in with your username and password. <u>Click Here</u> to create account now

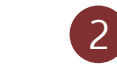

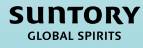

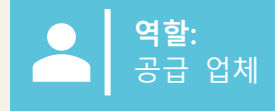

공급업체는 Ariba에 로그인할 수 있는 화면으로 이동합니다.

- 3. 공급업체가 시스템에 로그인할 수 있는 몇 가지 방법이 있습니다.
  - a) 'Review Accounts' 를 선택하여 Supplier Request에 따라 Supplier 이메일 도메인과 일치할 수 있는 계정을 검토합니다.
  - b) '기존 계정 사용' 을 선택하여 기존 계정을 통해 로그인합니다.
  - c) '새 계정 만들기'를 선택하여 새 계정을 만듭니다.

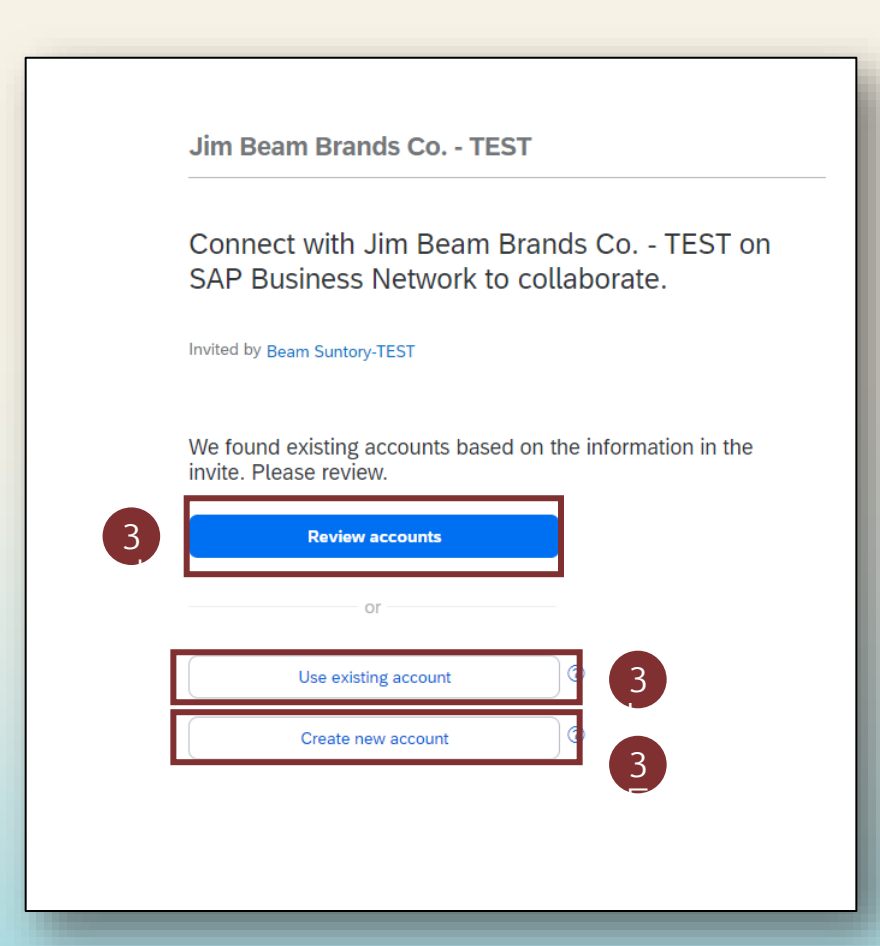

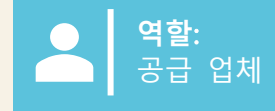

### 공급업체가 처음으로 등록을 완료하는 경우 새 계정을 만들어야 합니다. 4. 기본 **회사 정보** 및 관리자 계정 정보 필드를 입력합니다. 5. 비밀번호를 만들고 '계정 만들기'를 클릭합니다.

|   | Jim Beam Brands Co TEST                                                                                                    | Sib *                               |
|---|----------------------------------------------------------------------------------------------------|-------------------------------------|
|   | Create an account to connect and collaborate<br>with Jim Beam Brands Co TEST on SAP<br>Business Network                                                     | Administrator account information ® |
| 4 | Company information  DUNS number DUNS number Company (legal) name * Company (legal) name * Address line 1 * Address line 2 Chy * Chy * Chy * Chocee a state | First name *                        |

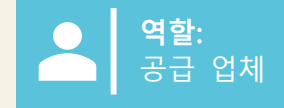

- 6. 공급업체가 기존 계정에 로그인하거나 새 계정을 생성하면 'Ariba Proposals and Questionnaires'로 이동하여 SGS 관련 공 급업체 등록 설문지에 액세스할 수 있습니다.
- 7. '공급업체 등록 설문지'를 클릭하여 설문지를 열고 정보 입력을 시작하십시오.
- 이 설문지는 공급업체 정보를 유지 관리하고 필요한 경우 업데이트하는 곳입니다.

| Ariba Proposals and Questionnaires 🗸 | TEST MODE                      |                            |                                            |                                                                      |                       |
|--------------------------------------|--------------------------------|----------------------------|--------------------------------------------|----------------------------------------------------------------------|-----------------------|
| BEAM SUNTORY-TEST                    | 6                              |                            |                                            |                                                                      |                       |
| There are no matched postings.       | Welcome to                     | the Ariba Spend Management | t site. This site assists in identifying w | orld class suppliers who are market leaders in quality, service, and | d cost. Ariba, Inc. a |
|                                      | Home                           |                            |                                            |                                                                      |                       |
|                                      | Events                         |                            |                                            |                                                                      |                       |
|                                      | Title                          | ID                         | End Time ↓                                 | Event Type                                                           |                       |
|                                      |                                |                            |                                            | No items                                                             |                       |
|                                      | Risk Assessn                   | nents                      |                                            |                                                                      |                       |
|                                      | Title                          | ID                         | End Time ↓                                 |                                                                      | Event Typ             |
|                                      |                                |                            |                                            | No items                                                             |                       |
|                                      | Registration                   | Questionnaires             |                                            |                                                                      |                       |
|                                      | Title                          |                            |                                            | ID                                                                   | End T                 |
|                                      | <ul> <li>Status: Op</li> </ul> | en (1)                     |                                            |                                                                      |                       |
|                                      | Supplier registra              | tion questionnaire         |                                            | Doc1264088643                                                        | 10/5                  |
|                                      | Qualification                  | Questionnaires             |                                            |                                                                      |                       |
|                                      | Title                          | ID                         | End Time 👃                                 | Commodity                                                            | Re                    |
|                                      |                                |                            |                                            | No items                                                             |                       |
|                                      | Questionnair                   | es                         |                                            |                                                                      |                       |
|                                      |                                |                            |                                            |                                                                      |                       |

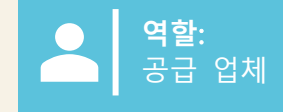

- 8. '공급업체 등록 설문지'에서 공급업체는 빨간색 별표(\*)로 표시된 필수 필드를 작성합니다.
  - 이 설문지의 특정 섹션을 완료하는 방법에 대한 지침은 이 문서의 16페이지를 참조하십시오.
- 9. 공급업체는 질문의 하이퍼링크를 클릭하여 자세한 정보를 확인할 수 있습니다.

<u>참고</u>: 일부 필드는 공급업체 요청에서 자동으로 채워집니다(예: 공급업체 이름, 연락처 정보).

| Ariba Sourcir                      | ng                                                                                     | Company Settings ▼ Kaitlyn LaValley ▼ Feedback Help ▼ Messages >>                                                                                                    |
|------------------------------------|----------------------------------------------------------------------------------------|----------------------------------------------------------------------------------------------------|
| Go back to Beam Suntory-TEST D     | lashboard                                                                              | Desktop File Sync                                                                                                    |
| Console                            | Doc1264088643 - Supplier registration questionnaire                                    | D <sup>Time remaining</sup> 29 days 23:39:15                                                                                                    |
| Event Messager                     |                                                                                        |                                                                                                    |
| Event Details                      | All Content                                                                            | ■   *                                                                                                    |
| Response Team 8                    | Name †                                                                                 |                                                                                                    |
|                                    | ▼ 1 General Supplier Information                                                       |                                                                                                    |
| <ul> <li>Event Contents</li> </ul> | 1.1 Do you accept the Business Code of Conduct?                                        | * Unspecified V                                                                                                    |
| All Content                        | 1.2 Do you agree to ou Corporate Social Responsibility (CSR) Statement?                | * Unspecified V                                                                                                    |
| 1 General Supplier<br>Inf          | 1.4 Supplier Name (i)                                                                  | * South Texas Cleaning                                                                                                    |
| Transaction                        | 1.5 Doing Business As (DBA) Name                                                       | *                                                                                                    |
| <sup>2</sup> Information           | 1.6 Country code (main and mobile telephone numbers)                                   | * Unspecified V                                                                                                    |
| 3 Tax Information                  | 1.7 Main telephone number                                                              | *                                                                                                    |
| 10 Diversity                       |                                                                                        | Show More     Street:                                                                                                    |
|                                    |                                                                                        | House Number:                                                                                                    |
|                                    |                                                                                        | Street 2:                                                                                                    |
|                                    |                                                                                        | Street 3: (i)                                                                                                    |
|                                    | 1.8 Main address                                                                       | District:                                                                                                    |
|                                    |                                                                                        | Postal Code: (i) City: (i)                                                                                                    |
|                                    |                                                                                        | Country/Region: (no value) V (no value) V (n |
|                                    | (*) indicates a required field                                                         | ÷                                                                                                    |
|                                    | Submit Entire Response         Save draft         Compose Message         Excel Import |                                                                                                    |
| 차고·표시도                             |                                                                                        | 메시코느 츠가 선무지르 가게 되며 ㅁ드                                                                                                    |
| 직접 공급업                             | 체(국가에 관계없이)는 완료해야 할 추가 정보를 갖게 됩니다.                                                     |                                                                                                    |

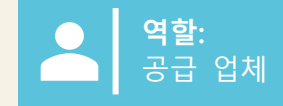

- 10. 공급업체가 '조직'이라고 선택하면 다음 세금, 지불 및 은행 세부 정보를 입력하라는 메시지가 표시됩니다. "개인"을 선택하면 제3자 제공업체로부터 개인 정보를 제공할 수 있는 링크를 받게 됩니다. 추가 정보/지침은 이 문서의 마지막 페이지에 있습니다.
  - 개인 은 개인 소득에 대한 세금 신고 책임이 있는 독신자로 정의됩니다. 이 수입은 고용, 투자, 프리랜서 또는 기타 출처에서 발생할 수 있습니다.
     조직은 일반적으로 비즈니스, 무역 또는 기타 활동을 수행하기 위해 설립된 기업, 파트너십, 비영리 단체 또는 기타 법인을 말합니다.

11. 제출된 '국가/지역'에서 선택한 국가에 따라 공급업체는 특정 세금 ID를 입력하라는 메시지가 표시됩니다.

| Name †                                                                                            |                                                                               |  |
|---------------------------------------------------------------------------------------------------|-------------------------------------------------------------------------------|--|
| 3.1 Are you an Individual Owned or an Organization                                                |                                                                               |  |
| ▼ 3.6 Tax number(s) / EIN                                                                         |                                                                               |  |
| 3.6.1 Are you an international vendor providing services in the US?                               | * Unspecified V                                                               |  |
| 3.6.5 Please provide a completed W-9 form                                                         | *Attach a file                                                                |  |
| 3.6.6 Tax                                                                                         | *<br>Country/Region: (no value) v (i)                                         |  |
| 2.6.7. Place attach official exponentian documentation that supports the tax information provided | *Attach a file                                                                |  |
|                                                                                                   |                                                                               |  |
| 3.6.5 Please provide a completed W-9 form                                                         | ★ 🔂 Test.pdf 🗸 Update file Delete file                                        |  |
| 3.6.6 Tax                                                                                         | *<br>Country/Region: United States (US) v (i)<br>Tax Name Tax Type Tax Number |  |
|                                                                                                   | USA: Employer ID Number Organization                                          |  |
| 3.6.7 Please attach official supporting documentation that supports the tax information provided  | *Attach a file                                                                |  |
| 3.6.9 Please provide your Business License Certificate                                            | *Attach a file                                                                |  |
| 4 Payment Method                                                                                  | * Unspecified V                                                               |  |
| 6 Do you utilize an intermediary bank?                                                            | * No V                                                                        |  |
| 8 Do you use an alternate payee?                                                                  | * Unspecified V                                                               |  |

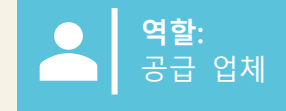

SUNTORY GLOBAL SPIRITS

#### 12. 지불 방법:

#### a) '전자 결제'를 선택한 경우 공급업체는 '은행 계좌 추가'를 해야 합니다.

b) '체크' 를 선택하면 공급업체에 은행 계좌를 추가하라는 메시지가 표시되지 않습니다.

#### 13. 은행 계좌를 추가하려면 '은행 계좌 추가'를 선택합니다.

#### 14. 다음 페이지에서 '은행 계좌 추가'를 다시 선택합니다.

• Suntory Global Spirits는 3자 제공업체(Trust Pair)를 사용하여 공급업체 은행 정보를 검증합니다. 필요한 유효성 검사를 위해 Trust Pair로부터 전화 또 는 이메일을 받을 수 있습니다.

|                                                                                             | Electronic Payment V                                                                                                    |
|---------------------------------------------------------------------------------------------|----------------------------------------------------------------------------------------------------|
| 5 Bank accounts                                                                             | Add Bank accounts (0)                                                                                                    |
| 6 Do you utilize an intermediary bank?                                                      | * No ~                                                                                                    |
| 8 Do you use an alternate payee?                                                            | * Unspecified V                                                                                                    |
|                                                                                             |                                                                                                    |
| 4 Payment Method                                                                            | 10 * Check ~                                                                                                    |
| 6 Do you utilize an intermediary bank?                                                      | 12 * No v                                                                                                    |
| 8 Do you use an alternate payee?                                                            | * No v                                                                                                    |
| Ci                                                                                          | icking Save will only save your Repeatable Section answers. To submit your response, you will need to click Save and then click Submit Entire Response on the main screen. |
| <u>참고</u> : 중개자가 있는 경우 이 기능도 추가할 수 있습니<br>다. 덧붙이자면, 공급업체 등록 설문지에 대한 특정 질<br>문에 적절하게 응답하십시오. | ontent > 5 Bank accounts<br>ik accounts (0)                                                                                                    |
| 은행 검증 및 확인은 타사 애플리케이션(예: Trust Pair)<br>을 통해 완료됩니다.                                         | Add Bank account                                                                                                    |

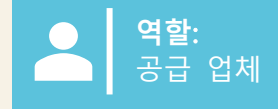

# 15. 모든 은행 정보를 추가합니다.16. 완료되면 '저장'을 선택합니다.

|                                                                                                    |        |                              |                                |    | Save | Cancel   |
|----------------------------------------------------------------------------------------------------|--------|------------------------------|--------------------------------|----|------|----------|
| Clicking Save will only save your Repeatable Section answers. To submit your response, you will need to click Save and then click Submit Entire Response on the main screen. |        |                              |                                |    | 16   |          |
| All Content > 5 Bank accounts                                                                                                    |        |                              |                                |    |      |          |
| Bank accounts (1)                                                                                                    |        |                              |                                |    |      | ■   >    |
| Name †                                                                                                    |        |                              |                                |    |      |          |
| ▼ Bank account #1                                                                                                    | Delete |                              |                                | 15 |      | <b>^</b> |
|                                                                                                    |        | * Bank Type:                 | No Choice 🗸                    |    |      |          |
|                                                                                                    |        | Country/Region:              | (no value) V                   |    |      |          |
|                                                                                                    |        | Bank Name:                   |                                |    |      |          |
|                                                                                                    |        | Bank Branch:                 |                                |    |      |          |
|                                                                                                    |        | Street:                      |                                |    |      |          |
|                                                                                                    |        | City:                        |                                |    |      |          |
|                                                                                                    |        | State/Province/Region:       |                                |    |      |          |
| Balik (Pitease add alt balik detalis here)                                                                                                    |        | Postal Code:                 |                                |    |      |          |
|                                                                                                    |        | Account Holder Name:         |                                |    |      |          |
|                                                                                                    |        | Bank Key/ABA Routing Number: |                                |    |      |          |
| 4                                                                                                    |        |                              | <u> </u>                       |    |      |          |
| Add an additional Bank account                                                                                                    |        |                              | (*) indicates a required field |    |      |          |
|                                                                                                    |        |                              |                                |    |      |          |

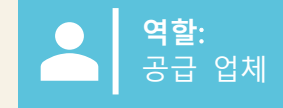

17. 나머지 정보가 완료되면 '**전체 답변 제출**'을 선택하여 공급업체 등록 설문지를 Suntory Global Spirits에 보내 승인을 받습니 다.

18. 제출되면 화면 상단에 '응답이 제출되었습니다'라는 녹색 배너가 나타납니다.

| Event Messages<br>Event Details                           | All Content                                                                                                    |                                                                                                    |
|-----------------------------------------------------------|----------------------------------------------------------------------------------------------------|----------------------------------------------------------------------------------------------------|
| Response History<br>Response Team                         | Name 1                                                                                                    |                                                                                                    |
|                                                           | ▼ 3.6 Tax number(p) / EIN                                                                                                    |                                                                                                    |
| ▼ Event Contents                                          | 3.6.1 Are you an international vendor providing services in the US?                                                                 | * No v                                                                                                    |
| All Content                                               | 3.6.5 Please provide a completed W-9 form                                                                                           | * 🔁 Test.pdf 🗸 Update file Delete file                                                                              |
| 1 General Supplier<br>Inf<br>2 Transaction<br>Information | 3.6.6 Tax                                                                                                    | • Country/Region: United States (US)  () Tax Name Tax Type Tax Number USA: Employer ID Number Organization 88899257 |
| 3 Tax Information                                         | 3.6.7 Please attach official supporting documentation that supports the tax information provided                                    | ★ C Test.pdf ∨ Update file Delete file                                                                              |
| 5 Bank accounts                                           | 3.6.9 Please provide your Business License Certificate                                                                              | ★ 🗗 Test.pdf ∨ Update file Delete file                                                                              |
| 10 Diversity                                              | 4 Payment Method                                                                                                    | * Electronic Payment V                                                                                              |
| Information                                               | 5 Bank accounts Add Bank accounts (1)                                                                                               |                                                                                                    |
|                                                           | 6 Do you utilize an intermediary bank?                                                                                              | * No V                                                                                                    |
|                                                           | 8 Do you use an alternate payee?                                                                                                    | * No V                                                                                                    |
|                                                           | ▼ 10 Diversity Information                                                                                                    |                                                                                                    |
|                                                           | 10.1 Is your company currently owned by a member(s) of an underrepresented group as identified by local definitions and guidelines? | * No V                                                                                                    |
|                                                           | 11 Additional comments                                                                                                    |                                                                                                    |
|                                                           | ( <sup>4</sup> ) indicates a required field                                                                                         |                                                                                                    |
| 17                                                        | Submit Entire Response Save draft Compose Message Excel Import                                                                      |                                                                                                    |
|                                                           |                                                                                                    |                                                                                                    |
| Console                                                   | Doc1264088643 - Supplier registration questionnaire                                                                                 |                                                                                                    |
| Event Message<br>Event Details<br>Response Hist           | x Your response has been submitted. Thank you for participating in the event. 18                                                    |                                                                                                    |
| Response Tear                                             | All Content                                                                                                    |                                                                                                    |

<u>참고</u>: 공급업체가 정보를 작성하지 않거나 부정확한 정보를 제공하는 경우 제출할 수 없습니다.

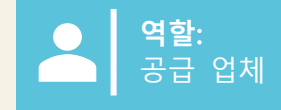

#### 19. '공급업체 등록 설문지'를 클릭하여 상태를 확인하십시오.

'승인 대기 중' 상태가 오른쪽 상단 모서리에 표시됩니다. 설문지는 다양한 Suntory Global Spirits 승인자가 설문지의 정보를 검토하고 승인하는 승인 절차를 거칩니다.

등록이 거부되거나 추가 정보가 필요한 경우 이메일을 통해 알림을 받게 됩니다. 여기에서 Ariba에서 상태가 '거부됨'으로 업데이트 됩니다. 승인되면 상태가 '승인됨'으로 업데이트됩니다.

언제든지 정보를 업데이트해야 하는 경우 설문지로 이동하여 상단의 "답변 수정"을 선택하고 필요한 업데이트를 한 다음 다시 제출 합니다. 모든 변경 사항이 검토됩니다.

| Doc1264088643 - Supplier registration questionnaire                        |                     | 10 | Pending Approval |
|----------------------------------------------------------------------------|---------------------|----|------------------|
| You have submitted a response to the questionnaire.                        |                     |    |                  |
|                                                                            |                     |    |                  |
|                                                                            |                     |    |                  |
| Doc2469726268 - Supplier registration questionnaire                        |                     |    |                  |
|                                                                            |                     |    |                  |
| You have submitted a response for this event. Thank you for participating. |                     |    |                  |
|                                                                            |                     |    |                  |
| F                                                                          | Revise Response (i) |    |                  |

### 다음 질문은 멕시코 공급업체와 관련이 있습니다.

| 필드 이름                           | 묘사                                          | 노트                                                     |
|---------------------------------|---------------------------------------------|--------------------------------------------------------|
| 멕시코에 서비스를 제공하는 미국 공급업체이십니<br>까? | 예 아니오                                       | 그렇다면 공급업체는 W9를 업로드해야 합니다.                              |
| W9 제공                           | 공급업체는 W9 문서를 업로드해야 합니다.                     | 이 필드는 공급업체가 멕시코에 서비스를 제공하<br>는 미국 공급업체인 경우에만 적용됩니다.    |
| 공식 신분증 여권을 제시하세요.               | 거주 증명서를 제공하기 위해 멕시코 공급<br>업체에만 해당           |                                                        |
| Constitutive Act를 업로드하십시오.      | 공급자는 Constitutive Act를 다운로드하여<br>업로드해야 합니다. |                                                        |
| 완성된 32D 문서를 업로드하십시오.            | 이것은 세금 문서입니다.                               |                                                        |
| NSKNOX 확인 첨부                    | 은행 부문에 적용 가능                                | 공급업체는 NSKNOX 인증을 받고 검증 첨부 파일<br>을 업로드해야 합니다.           |
| 완료된 BASC 설문지 업로드                | 완료된 설문지를 PDF로 업로드                           | 요청자는 BASC 설문지를 공급업체에 보내고 공급<br>업체는 이를 업로드해야 합니다.       |
| 작성된 환경(토지 임대) 설문지 업로드           | 완료된 설문지를 PDF로 업로드                           | 요청자는 환경 설문지를 공급자에게 보내고 공급<br>자는 이를 업로드해야 합니다.          |
| 글로벌 시민의식 설문조사 업로드               | 완료된 설문지를 PDF로 업로드                           | 요청자는 글로벌 시민 의식 설문조사를 공급업체<br>에 보내고 공급업체는 이를 업로드해야 합니다. |
| 품질,SST,식품 및 환경 기준 설문지 업로드       | 완료된 설문지를 PDF로 업로드                           | 요청자는 공급업체에 설문지를 보내고 공급업체<br>는 이를 업로드해야 합니다.            |

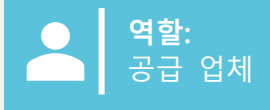

# 공급업체 설문지를 작성하는 방법에 대한 추가 지침

Suntory Global Spirits 공급업체 설문지를 작성할 때 다음 사항을 지침으로 사용하십시오. 지침은 설문지의 섹션에 따라 제공됩니다.

#### 섹션 1 - 일반 공급업체 정보

- ◆ 주 주소 "Street" 필드에는 거리 이름만 있어야 합니다. 주소의 번호 부분은 "집 번호" 필드에 나열되어야 합니다.
- ◆ DUNS 번호 선택적 필드입니다. DUNS 번호가 없거나 확실하지 않은 경우 이 필드를 비워 두십시오

#### 섹션 3-세금 정보

- ◆ VAT 등록 번호가 없는 경우 공란으로 남겨 두십시오.
- ◆ EIN 번호를 사용하는 경우 "조직"을 선택하십시오. "개인"은 정부에서 발급한 식별 번호(예: 미국 사회 보장 번호, 캐나다 SIN 번호 등)를 사용하는 공급업체에 대해서만 선택됩니다.

#### 섹션 4 - 지불 방법

- 은행 계좌 정보를 포함해야 합니다.
- 은행 계좌가 포함된 경우 전자 결제를 선택해야 합니다.

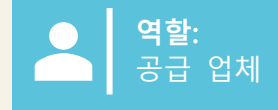

#### 섹션 5-은행 계좌

- 모든 필드가 필요한 것은 아닙니다.
- 은행 키/ABA 라우팅 번호 영국의 정렬 코드입니다.
- 은행 정보를 제공해야 합니다. 일반적인 국가에 대한 정보는 아래에 포함되어 있습니다. 목록에 있는 국가인 경우 나열된 모든 필드를 포함합니다.
- Suntory Global Spirits는 3자 제공업체(Trust Pair)를 사용하여 공급업체 은행 정보를 검증합니다. 필요한 유효성 검사를 위해 Trust Pair로부터 전화 또는 이메일을 받을 수 있습니다

| 영국                                                                  | 스페인                                                                                                    | 프랑스                                                                                     |  |
|---------------------------------------------------------------------|----------------------------------------------------------------------------------------------------|-----------------------------------------------------------------------------------------|--|
| 은행 키/ABA 라우팅 번호(정렬 코드)<br>은행 계좌 번호<br>IBAN 번호                       | 은행 키/ABA 라우팅 번호(IBAN의 5-12자리)<br>은행 계좌 번호(IBAN의 끝 부분인 15자리)<br>IBAN 번호<br>은행 제어 키(IBAN의 13-14자리)                                                       | 은행 키/ABA 라우팅 번호(IBAN의 5-14자리)<br>은행 계좌 번호(IBAN의 15-25자리)<br>IBAN 번호<br>은행 관리 키(마지막 2자리) |  |
| GB51BOFS - 801313 - 10415863                                        | ES91 - 00491817 - 02 - 2910291330                                                                                                    | FR76 - 3078800100 - 08936270001 - 18                                                    |  |
| 독일                                                                  | 멕시코                                                                                                    | IBAN 분할 링크                                                                              |  |
| 은행 키/ABA 라우팅 번호(IBAN의 5-12자리)<br>은행 계좌 번호(IBAN의 13-22자리)<br>IBAN 번호 | BANK KEY/ABA ROUTING NUMBER (귀하의 CLABE 번호<br>의 첫 3자리)<br>BANK ACCOUNT NUMBER (귀하의 CLABE 번호의 4-17<br>자리)<br>BANK CONTROL KEY (귀하의 CLABE 번호의 마지막 자<br>리) | https://www.xe.com/ibancalculator/                                                      |  |
| DE91 - 10070100 - 0308014000                                        | 012 - 18001597867799 - 2                                                                                                    |                                                                                         |  |

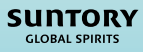

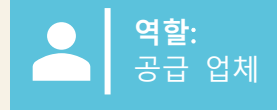

#### 섹션 5-은행 계좌

• 캐나다와 브라질의 은행 주요 정보는 다음과 같습니다.

# 캐나다

캐나다의 은행 키는 앞에 0이 포함된 9자리 숫자이며, 공급업체는 3자리 은행 번호와 5자리 운송 번호를 제공 해야 합니다.

| 필수 행간 0 | 3자리 은행 또는 기관 번호 | 5자리 운송 번호 |
|---------|-----------------|-----------|
| 0       |                 |           |

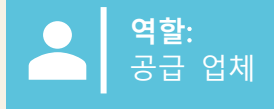

# 브라질

CPF 또는 CNPJ가 당사 시스템에 등록되어 있어야 하며, 그렇지 않으면 지불을 할 수 없습니다.

은행 열쇠

브라질의 은행 키는 8자리 숫자로 구성됩니다. 공급업체는 3자리 숫자와 추가 관리 숫자로 구성된 은행 코드 와 4자리 숫자 + 1자리 관리 숫자(은행 키의 경우 무시해야 함)를 포함하는 에이전시 번호를 제공해야 합니다. 은행 코드와 제어 숫자는 포함된 표에서 선택할 수 있습니다.

| 은행 코드 | 손가락 | 4-5자리 지점/대리점 번호 |
|-------|-----|-----------------|
|       |     |                 |

| 은행 이름         | 은행 코드 | 손가락 |
|---------------|-------|-----|
| 이타우           | 341   | 7   |
| 산탄데르          | 033   | 7   |
| 브라데스코         | 237   | 2   |
| 브라질 은행        | 001   | 9   |
| 카이사 에코노미카 페더럴 | 104   | 0   |

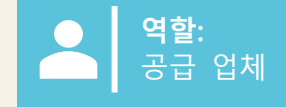

# 브라질, cont.

브라질 은행 계좌 번호

브라질의 은행 계좌 번호는 4자리에서 11자리 사이이며 그 뒤에 하이픈("-")과 끝에 추가 확인 숫자가 옵니다. 이 번호의 경우 해당 필드에 계좌 번호 필드를 입력하고 'Control Key' 필드에 하이픈 뒤의 확인 숫자를 입력해 야 합니다. 하이픈을 포함할 필요는 없습니다. 대시/추가 숫자가 없는 경우 계좌 번호는 계좌 번호 필드에 입 력되고 제어 키 필드는 비어 있습니다. 가장 자주 사용되는 은행의 은행 계좌 패턴의 예:

# • 이타우

- 에이전시: 4자리 숫자
- 누뱅크 • 계정: 5자리 숫자 + 제어 숫자 1개 • 에이전시: 4자리 숫자
- Banco do Brasil
  - 계정: 8자리 숫자 + 제어 숫자 1개 • 에이전시: 4자리 숫자 + 1자리 제어 숫주뱅크
  - 계정: 8자리 숫자 + 제어 숫자 1개 • 에이전시: 4자리 숫자
- 브라데스코
  - 에이전시: 4자리 숫자 + 1자리 제어 숫자.
  - 계정: 7자리 숫자 + 1자리 제어 숫자<sup>• C6</sup> 뱅크
    - 에이전시: 4자리 숫자 • 계정: 6자리 숫자 + 1자리 제어 숫 자
    - •네온
      - 에이전시: 4자리 숫자
      - 계정: 6자리 숫자 + 1자리 제어 숫 자

# •다음

- 에이전시: 4자리 숫자 + 1자리 제 어 숫자
- 계정: 6자리 숫자 + 1자리 제어 숫 자
- •저축은행 ● 계정: 6자리 숫자 + 1자리 제어 숫
  - 에이전시: 4자리 숫자
  - 계정: 11자리 숫자 + 1자리 제어 숫자
  - •인터
    - 에이전시: 3자리 숫자
    - 계정: 4자리 숫자 + 1자리 제어 숫 자

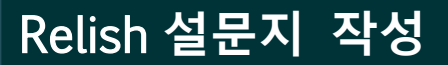

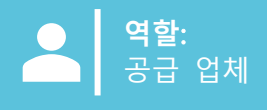

# 양념 – 개인용

질문 3.1이 개별적으로 나열된 경우, 은행 정보를 제공할 때 공급업체는 Relish라는 제3자 제공업체를 통해 정 보를 제출해야 합니다. 이것은 개인 정보의 데이터 암호화를 제공합니다.

1. 공급 업체는 이메일을 받고 PII 양식에 cli ck를 보내드립니다.

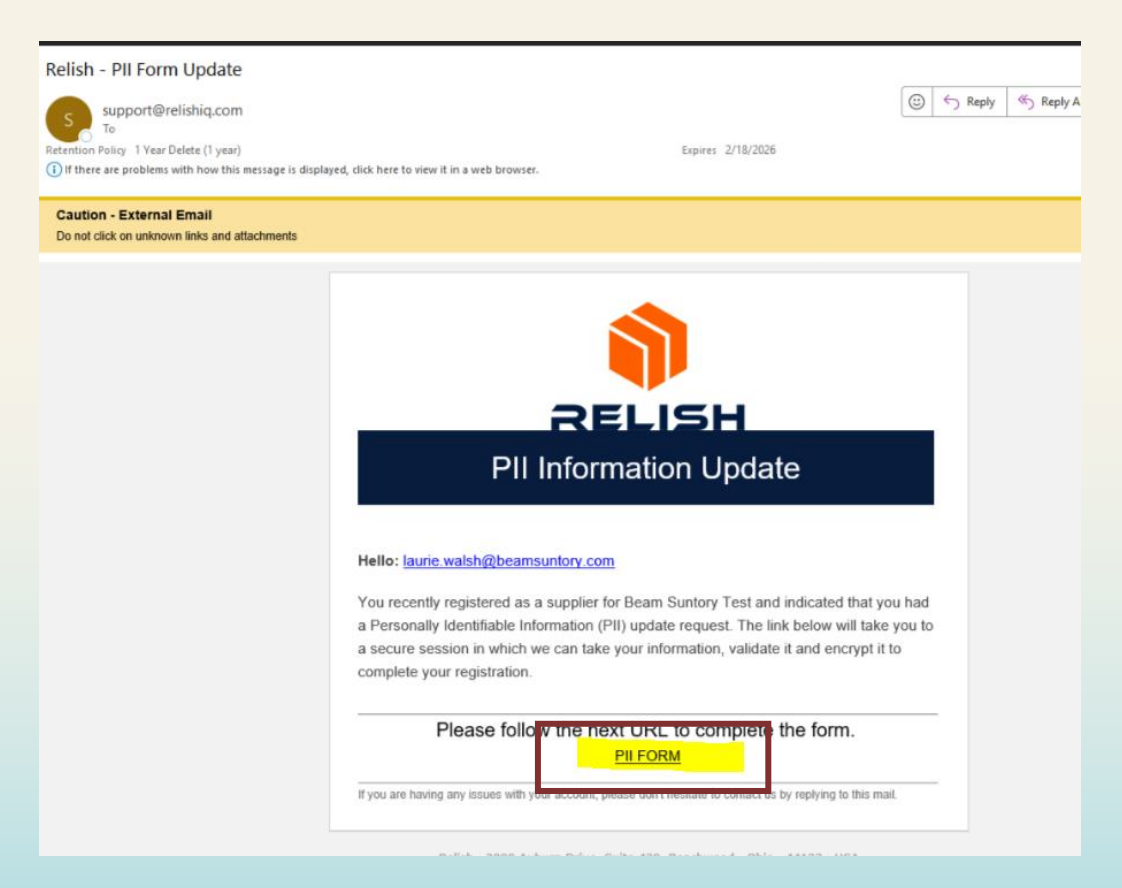

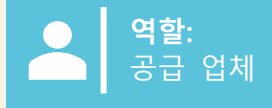

# *맛, 계속*.

2. 두 번째 이메일에서 액세스 코드를 입력할 수 있는 페이지가 표시됩니다. 공급업체는 개인 정보를 제공하는 섹션에 대해 "ALL"을 선택합니다(추가 첨부 파일에는 무효화된 수표, 세금 양식 등이 포함되지만 이에 국한되 지 않음).

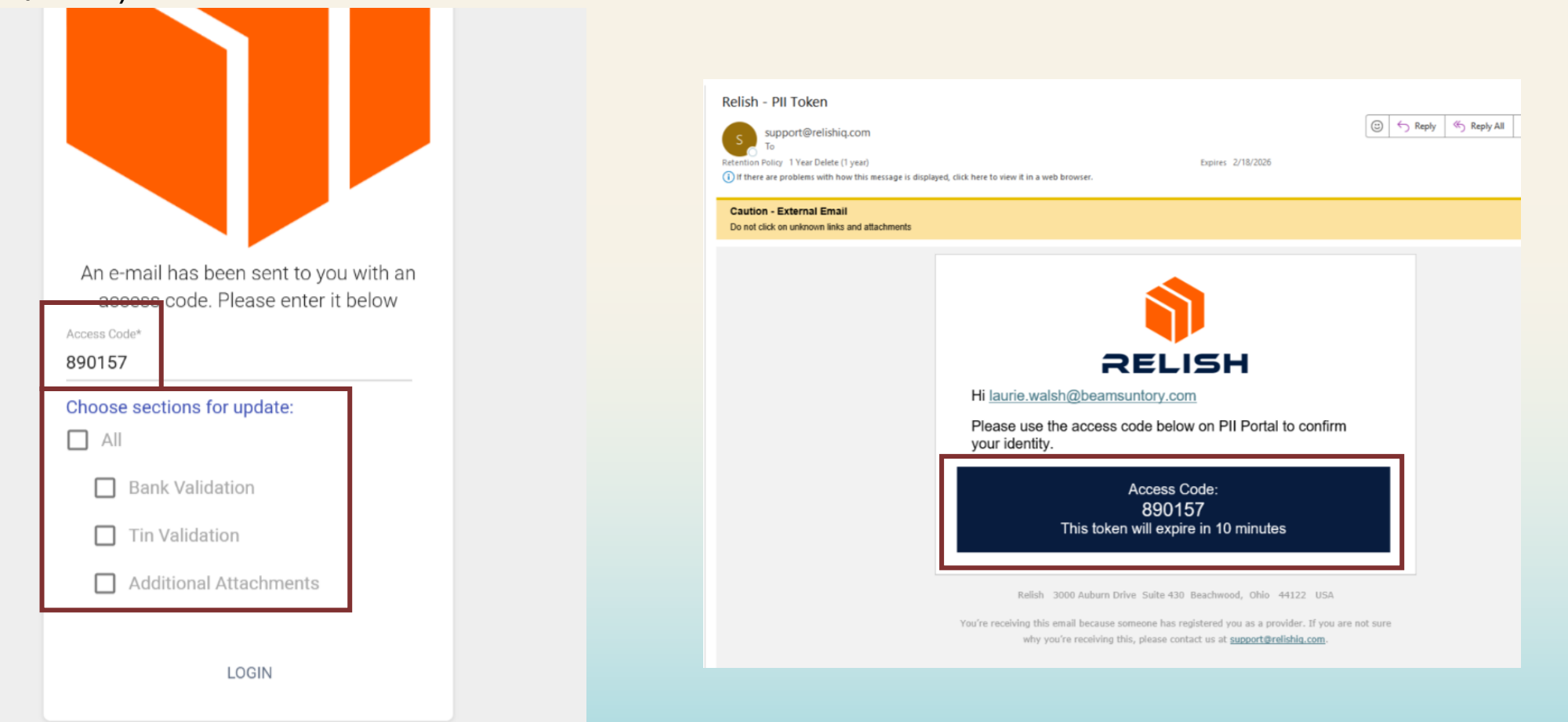

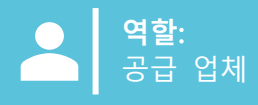

SUNTORY

GLOBAL SPIRITS

### *맛,계속*.

3. 공급업체는 필수 필드를 작성하고 "확인하려면 클릭" 을 선택합니다. 이 작업은 각 섹션에 대해 수행해야 하며 유효성 검사를 완료하는 데 2-3분이 걸릴 수 있습니다. 유효성 검사가 완료되면 버튼이 녹색으로 바뀝니다. • 특수 문자(문자/숫자만)를 사용하지 마십시오.

4. 모든 유효성 검사가 완료되면 하단의 "데이터를 암호 화하고 보내려면 클릭"을 선택합니다. 공급업체가 "확인 "을 선택할 수 있도록 확인 팝업이 나타납니다.

5. 정보는 Suntory Global Spirits로 전송됩니다. 공급자는 개인 정보 제공 절차가 완료되었다는 이메일을 받게 됩 니다.

you want to proceed?

For Supplier: JOEL PENA LOMELI (S69248902) RESET Personal Tax ID Info Tax Country\* Mexico Upload W8/W9 Form Supplier Type Tax Type\* RFC Individual Name\* Joel Pena Tax Identification Number (TIN) PELJ61071531A 0 CLICK TO VALIDATE **Banking Details** Bank's Country Account Number\* Mexico  $\oslash$ 39302994828283 Encrypt and Submit Form Confirmation Please ensure all data is correct before encryption and transmission. You will not be able to open th m again. Are you sure CLOSE CONFIRM

Sensitive Data Entry and Verification Form